## 【利用者への電子証明書発行】

利用者(PublicID)への電子証明書の発行登録を行います。

2015 年 7 月 15 日以前にWEB-FBサービスをお申込みで、「ID・パスワード方式」から「電子証明書方式」 に変更されたお客様が対象です。

なお、管理者 ID のみでご利用の場合、当作業は不要です。

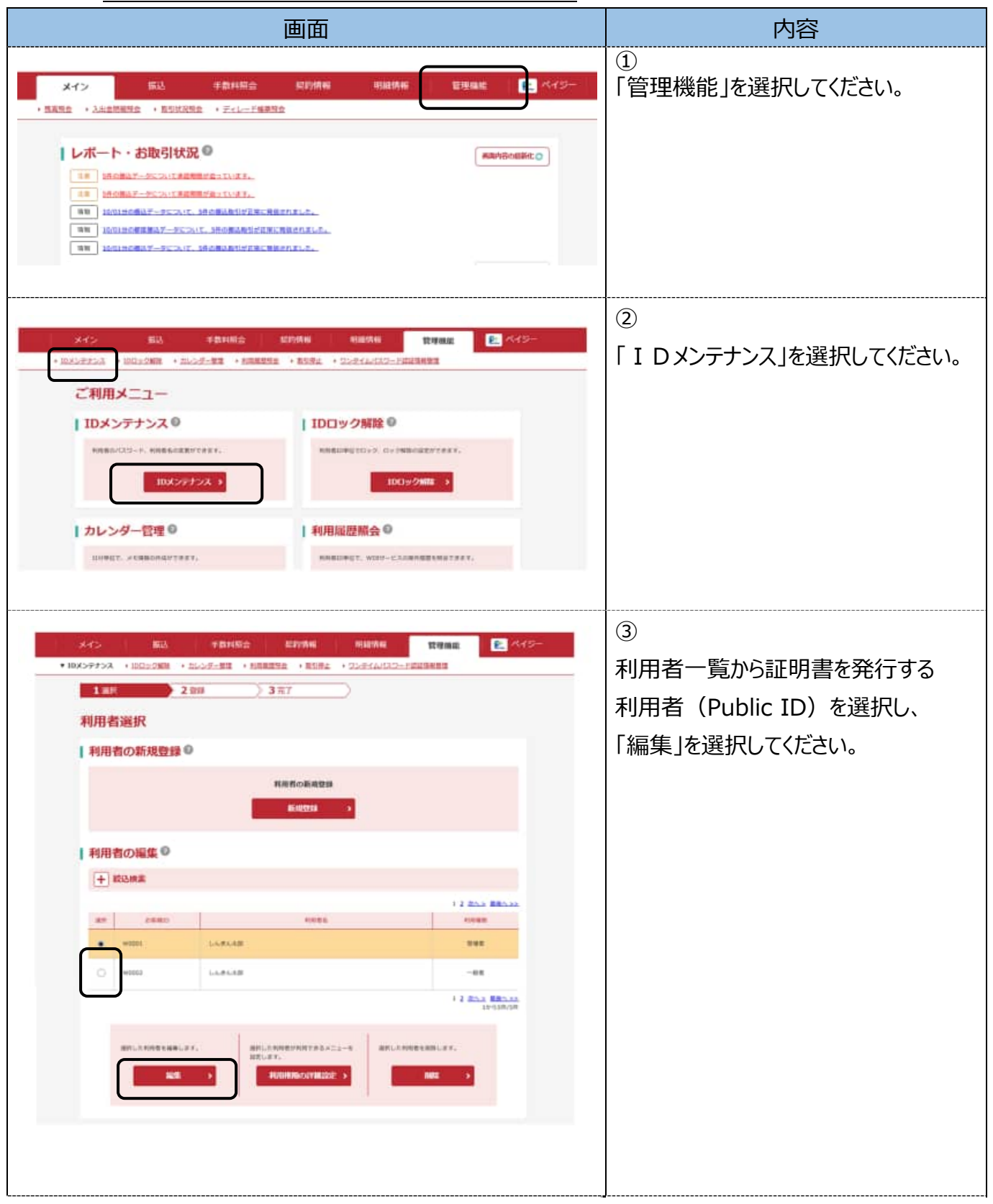

| <complex-block></complex-block>                                                                                                    |                                   | 画面                                                                                                    |  | 内容                  |
|----------------------------------------------------------------------------------------------------|-----------------------------------|----------------------------------------------------------------------------------------------------|--|---------------------|
| <complex-block></complex-block>                                                                                                    | A12 BB                            | and the second second sec |  | 4                   |
| ACCETURDEUT.                                                                                                    | • IIX>>>>> + III2>2101 + III2>200 | -88 (EREENE (ESEL )22/5/2/27-FEREE                                                                                                    |  | 電子証明書欄の「発行する」チェックボッ |
| <form></form>                                                                                                    | 編集                                |                                                                                                    |  | クスにチェックをいれて、        |
|                                                                                                    | お客様情報の変更 🎱                        | お客様情報の変更 ◎                                                                                                    |  | 「登録」を選択してください。      |
|                                                                                                    | -                                 | watt                                                                                                    |  |                     |
|                                                                                                    | **** 🛄                            | LARASE DESTRIA                                                                                                    |  |                     |
|                                                                                                    | titan 📼                           | -00 0                                                                                                    |  |                     |
|                                                                                                    | BODY SHOP - P                     |                                                                                                    |  |                     |
|                                                                                                    | *20425-127-F                      | 10歳世立   16世界)<br>  後世の小校人方にてく目的い。<br>  10歳世紀   16世界)                                                                                                    |  |                     |
|                                                                                                    | ##2%/Ctr-#                        | ドリカボン ドリカボン 「日本です 「日本です 「日本です 「日本です 「日本です 「日本です 「日本です 「日本です 「日本です 「日本です 」                                                                                                    |  |                     |
|                                                                                                    | *****                             | 8                                                                                                    |  |                     |
|                                                                                                    |                                   | Under<br>Machanalistus Colesu<br>Machanalistus Colesu<br>Hader<br>Identifi                                                                                                    |  |                     |
|                                                                                                    | *******                           | 1     1       (2) 707年11日     1       (2) 707年11日     1                                                                                                    |  |                     |
|                                                                                                    | /329-F8888                        | Cummitor. Oummitad                                                                                                    |  |                     |
|                                                                                                    | -                                 |                                                                                                    |  |                     |
|                                                                                                    | 75-688                            |                                                                                                    |  |                     |
|                                                                                                    | 8+008                             | □ merrs                                                                                                    |  |                     |
|                                                                                                    | R+UNMAX                           | . 8 8 7                                                                                                    |  |                     |
|                                                                                                    | 4197600                           |                                                                                                    |  |                     |
| Image: Angle and angle and angle angle ang | # 10/18/10/2010                   |                                                                                                    |  |                     |
|                                                                                                    |                                   |                                                                                                    |  |                     |
| ・・・ ・・ ・ ・ ・ ・ ・ ・ ・ ・ ・ ・ ・ ・ ・ ・ ・ ・ ・ ・ ・ ・ ・ ・ ・ ・  ・ ・ ・ ・ ・ ・ ・ ・ ・ ・ ・ ・ ・ ・  ・  ・  ・                                                                                                    | #1/H512:#CO3851C                  | . 882-F 13888 84685                                                                                                    |  |                     |
| UL2004994388+2 8 1887 49 48 48 48 48 48 48 48 48 48 48 48 48 48                                                                                                    | S. Marke                          | 9900000001 TPS LLAPLED REEL<br>BAS DESCRIPTION                                                                                                    |  |                     |
|                                                                                                    |                                   | 01/2 DH >                                                                                                    |  |                     |
|                                                                                                    |                                   |                                                                                                    |  |                     |
|                                                                                                    |                                   |                                                                                                    |  |                     |
|                                                                                                    |                                   |                                                                                                    |  |                     |
|                                                                                                    |                                   |                                                                                                    |  |                     |
|                                                                                                    |                                   |                                                                                                    |  |                     |

| 画面                                                                                                    | 内容                                                                                                    |
|----------------------------------------------------------------------------------------------------|----------------------------------------------------------------------------------------------------|
| X/X RX F\$XNR: XY/X RX P RX P P   * 10XX7F7XX 10XX262222 * 10XX2622 * 10XX26222 * 10XX2622 * 10XX2622 | ⑤<br>登録完了の画面が表示されましたら<br>利用者 (Public ID) の電子証明書<br>が取得可能となります。<br>登録を行った利用者 (Public ID) で<br>電子証明書を取得してください。 |